## Pierwszy krok z programem APEK TUżytkownik. Wersja 2.8.

- 1. Po podłączeniu kabla komunikacyjnego do portu COM1 komputera i otwarciu, program jest gotowy do pracy. (Zmiana portu komunikacyjnego: Ustawienia/Komunikacja/com...)
- 2. Pomiar ciągły (monitorowanie ) możliwy jest po wciśnięciu przycisku monitorowanie (<u>Pomiary</u>). Domyślnie ustawiona częstość zapisu 5min (Zmiana patrz punkt 5.)
- 3. Wyniki pomiarów zapisują się automatycznie do plików w cyklu jedno dniowym. Każdego dnia tworzony jest nowy plik. Zmiana w menu: Ustawienia/Monitorowanie/Ustaw
- 4. Wciśnięcie przycisku <u>Zamknij</u>, powoduje zamknięcie programu. Przed zamknięciem program zapyta się czy zapisać zmiany, wciśnij klawisz <u>Nie</u>. (komunikat dotyczy tylko zmian treści w oknie głównym).

| Jeden pomiar                                                                                                    |                                                        | Ciągłe pomiary (monitorowanie)                                                                                                    |  |
|----------------------------------------------------------------------------------------------------|--------------------------------------------------------|----------------------------------------------------------------------------------------------------|--|
| Stop                                                                                                    | pomiarów                                               | Koniec programu                                                                                                    |  |
| T APEK                                                                                                    | TUżytkownik AL154v                                     | 36                                                                                                    |  |
| System P                                                                                                    | lik Ustawienia Pomoc                                   | 🖌 🖌 Komora 📲 Zamknij                                                                                                    |  |
|                                                                                                    | ⊈   🖻   🖻   🗎                                          | 🗶   🛱   🛱   🔳                                                                                                    |  |
| C:\<br>C:\<br>apek_<br>pomia<br>controls<br>Stab0705                                                                | IV<br>erometr                                          | 15-05-07 12:31:21 9.246 7.606 0.973<br>15-05-07 12:31:31 9.247 7.608 0.972<br>15-05-07 12:31:31 9.247 7.608 0.972<br>15-05-07 12:32:31 9.247 7.608 0.971<br>15-05-07 12:32:31 9.239 7.606 0.969<br>15-05-07 12:32:31 9.239 7.606 0.969<br>17.12:32:41 9.243 7.606 0.971 |  |
| Stab0705<br>Stab0705<br>Stab0705<br>Stab0705<br>Stab0705<br>Stab0705<br>Stab0705<br>Stab0706<br>test.dan<br>tt7.dan | Wykres                                                 | N7 12 32 51 9 241 7 615 0 964                                                                                                    |  |
|                                                                                                    | Raport                                                 | Wykres zaznaczonego pliku.                                                                                                    |  |
|                                                                                                    | Wstaw do MS Excel<br>MS Explorer                       | 07 12:33:40 9.236 7.611 0.964<br>07 12:33:50 9.235 7.611 0.964                                                                                                    |  |
|                                                                                                    | Pokaż pliki danych (*.dar<br>Pokaż pliki (*.txt;*.xls) | n) 07 12:34:01 9.237 7.613 0.963<br>07 12:34:11 9.242 7.607 0.970                                                                                                    |  |
|                                                                                                    | Pokaż wszystkie pliki (*.                              | *) Stab070515.dan                                                                                                    |  |

∖Pliki pomiarowe, otwieranie podwójne kliknięcie

5. Zmiana częstości zapisu.

W menu głównym: Ustawienia/Monitorowanie/Ustaw w otwartym oknie należy zmienić zaznaczone pole.

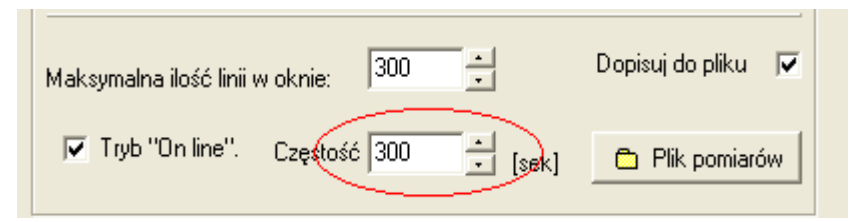

6. Więcej informacji o programie w pomocy technicznej:

W menu głównym: Pomoc/ Pomoc techniczna www.apek.